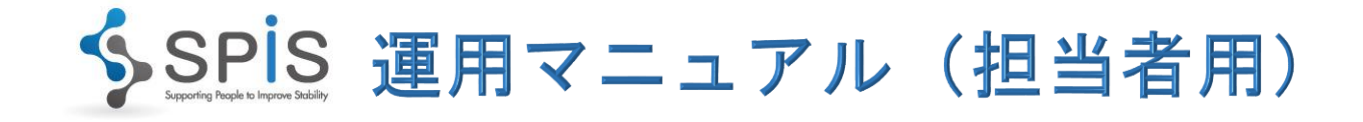

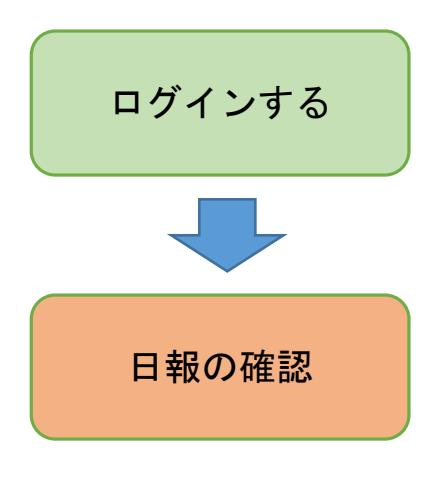

日報システムにログインします。 あらかじめ決められた担当者用アカウントのIDとパスワード でシステムにログインしします。IDとパスワードがわからない ときは、管理の担当者にお問い合わせください。

→操作マニュアル P. 2

当事者がつけた日報を確認します。

システムにログインすると、日報の一覧画面が開きます。 日付と当事者を選んで、その行の右端の**編集**リンクをクリック してください。

日報を入力する画面が開きますので、当事者の入力内容を確認 してください。

<u>ここで確認できるもの</u> 当事者の自己評価 当事者の意見・感想 支援者から当事者へのコメント 支援者から担当者へのコメント <u>ここで入力できるもの</u> 当事者の自己評価 当事者の意見・感想 **担当者から当事者へのコメント 担当者の評価** 担当者の意見・感想

→操作マニュアル P. 21

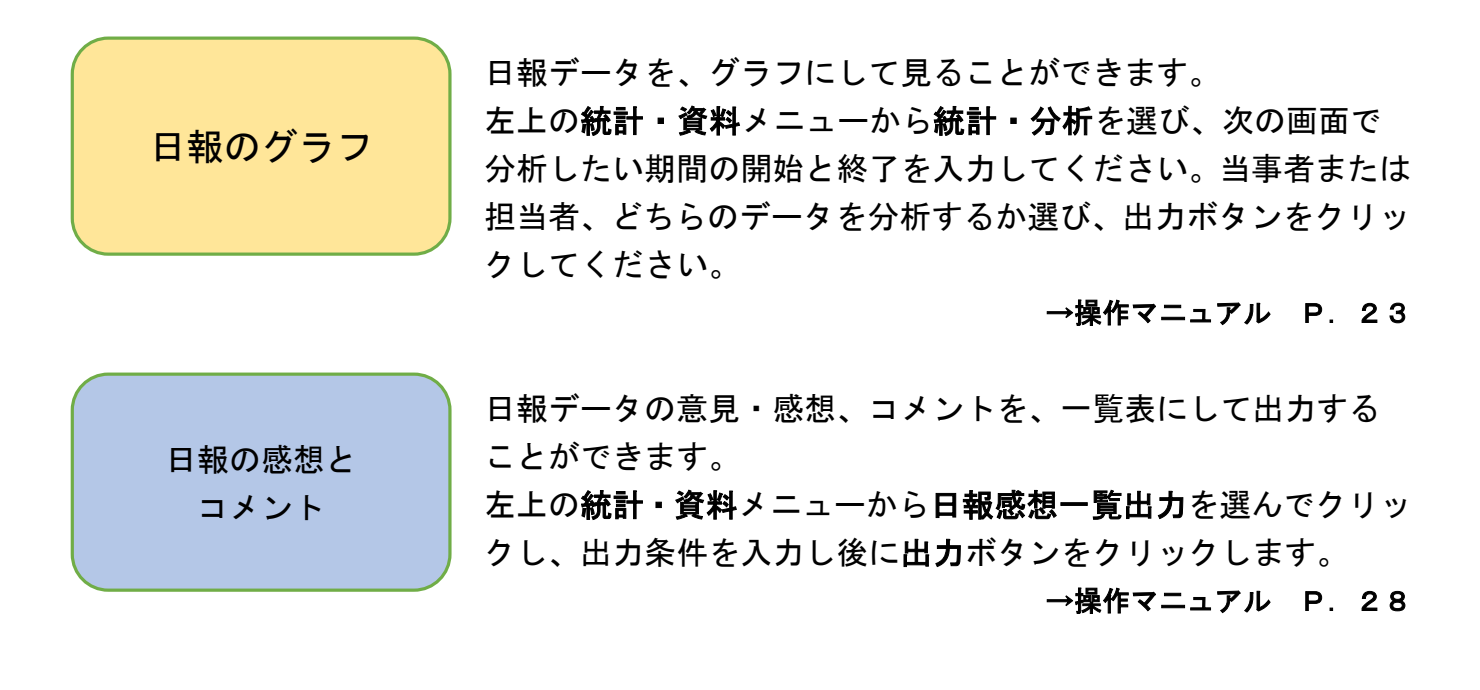

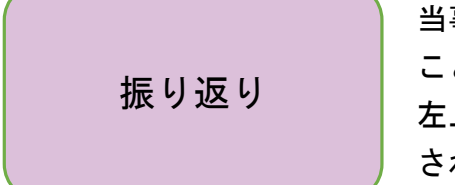

当事者・担当者・支援者で面談などをしたときの記録を入力する ことができます。

左上の振り返りメニューをクリックすると、振り返り一覧が表示 されます。新規作成リンクをクリックして、新しい振り返りデー タを入力してください。

当事者に公開する内容と、担当者·支援者のみが見る内容を分けて入力できます。

→操作マニュアル P. 29